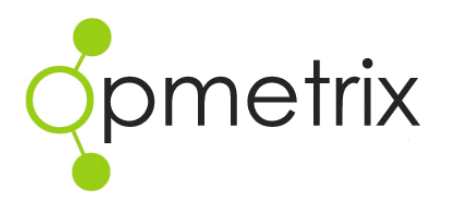

Saved Reports & Portfolios

Quick reference guide

Nov 2016 Version 5.3 onwards

## Contents

| Introduction                     |   |
|----------------------------------|---|
| Defining a saved report          | 4 |
| Saving and accessing reports     | 5 |
| Saved reports maintenance        | 6 |
| Editing / deleting saved reports | 7 |
| Portfolios                       |   |
| Creating a portfolio             | 9 |
| Testing a portfolio              |   |
| Tips on portfolios               |   |
|                                  |   |

# Introduction

| onmotriv          |       |         |             |                     |            |             | ☆ 7 SAVED F    | EPORTS 🛊 REDQUEEN DEMO 🇳 | ADMIN O LO | GOUT 🚔 ADMEN  |
|-------------------|-------|---------|-------------|---------------------|------------|-------------|----------------|--------------------------|------------|---------------|
| opmeinx           | Sales | Reports | Surveys     | Promotions Ob       | jectives M | lerch Mercl | h History Acti | rity Custom              |            |               |
| Sales             | Tra   | nsact   | ion         | Date Ran            | ge Ord     | ers Inv     | oices Cree     | fits Quotes Tota         | L N        | et Total (\$) |
| Report Interval:  | Sum   | mary    | ,           | 31 Day              | (s) 3      | 9           | 2 2            | 0 43                     | \$3        | 13,240.05     |
| From: 01/03/2014  | Juli  | innu ;  | <u></u>     |                     |            |             |                |                          |            |               |
| To: 31/03/2014    | Ð     | Img     | Deliv. Date | Synchronised        | Device     | Time Taken  | Outlet ID      | Outlet                   | Type       | Total (\$)    |
|                   | 8Z523 | Dig     | 14/03/2014  | 14/03/2014 15:28:30 | CubeDemo   | 00:00:24    | 1138           | Mitre 10 Mega Albany     | Order      | 214.89        |
| Transpeties Tunes | BZ522 | Dig     | 14/03/2014  | 14/03/2014 15:13:17 | CubeDemo   | 00:01:30    | 1019           | Coles Brandon Pk         | Order      | 402.09        |
| mansaction type.  | CT84  | Dig     | 14/03/2014  | 14/03/2014 09:26:29 | Renee      | 00:04:26    | 1034           | Countdown Greenlane      | Order      | 99.18         |
| ALL +             | CT83  | Dig     | 14/03/2014  | 14/03/2014 09:26:28 | Renee      | 00:09:52    | 1034           | Countdown Greenlane      | Order      | 1240.28       |
| Device:           | BZ521 | Dig     | 13/03/2014  | 13/03/2014 12:51:11 | CubeDemo   | 00:00:11    | 1012           | Coles Annandale          | Order      | 100.00        |
| ALL +             | BZ520 | Dig     | 13/03/2014  | 13/03/2014 12:50:07 | CubeDemo   | 00:00:11    | 1012           | Coles Annandale          | Order      | 2467.50       |
| Outlet:           | BZ518 | Dig     | 13/03/2014  | 13/03/2014 12:40:32 | CubeDemo   | 00:00:26    | MART0BZ00067   | Martellis                | Order      | 5757.50       |
| L                 | BZ517 | Die     | 13/03/2014  | 13/03/2014 12:40:31 | CubeDemo   | 00:01:05    | MART0BZ00067   | Martellis                | Order      | 148.77        |
| TransiD:          | BZ516 | Dig     | 13/03/2014  | 13/03/2014 12:40:30 | CubeDemo   | 00:01:07    | MART0BZ00067   | Martellis                | Order      | 79.60         |
| 1                 | BZ515 | Dig     | 12/03/2014  | 12/03/2014 18:05:23 | CubeDemo   | 00:01:12    | 1019           | Coles Brandon Pk         | Order      | 0.00          |
| SKU:              | BZ514 | Dig     | 12/03/2014  | 12/03/2014 18:05:22 | CubeDemo   | 00:00:47    | 1012           | Coles Annandale          | Order      | 0.00          |
| ALL *             | BZ513 | Dig     | 12/03/2014  | 12/03/2014 18:05:21 | CubeDemo   | 00:00:35    | 1012           | Coles Annandale          | Order      | 22.00         |
| C Arety Dreet     | BZ512 | Dig     | 12/03/2014  | 12/03/2014 18:05:21 | CubeDemo   | 00:01:57    | 1012           | Coles Annandale          | Order      | 2.00          |
| Appry Reset       | D1322 | Dig     | 12/03/2014  | 12/03/2014 12:10:23 | Rod        | 00:51:15    | 1096           | Caltex Balmoral          | Order      | 2604.50       |
|                   | CT82  | Dig     | 12/03/2014  | 12/03/2014 10:45:34 | Renee      | 00:00:32    | 1034           | Countdown Greenlane      | Credit     | 16.53         |
|                   | CT80  | .Qig    | 12/03/2014  | 12/03/2014 10:45:34 | Renee      | 00:15:34    | 1034           | Countdown Greenlane      | Order      | 66.12         |
|                   | D1321 | Dig     | 11/03/2014  | 11/03/2014 12:21:13 | Rod        | 00:10:31    | 1091           | Caltex All Seasons       | Order      | 190.10        |
|                   | Al31  | Dig     | 04/03/2014  | 11/03/2014 12:04:47 | Scott      | 00:01:15    | 1111           | Pak N Save Mangere       | Order      | 0.00          |
|                   | A130  | Die     | 04/03/2014  | 11/03/2014 12:04:46 | Scott      | 00:03:15    | 1111           | Pak N Save Mangere       | Order      | 972.94        |

Opmetrix allows the content of reports to be defined then stored as a saved report. Saved reports are quickly accessible from the task bar and available from any page in the Opmetrix CMS.

Saved reports can be packaged into a report portfolio targeted for an individual recipient or group of recipients. The portfolio gets automatically emailed as a PDF or zipped Excel file attachment on a scheduled basis. For example, a portfolio may be sent on a weekly basis whereas others containing different saved reports may be sent on a monthly basis.

Examples of saved reports and portfolios:

- A daily email showing yesterday's sales.
- A daily email showing number of stores visited and times.
- A weekly email to reps showing their budget vs actual figures.
- A weekly email containing photos of displays.
- A weekly email with a Calling Card or Survey report deck.
- A monthly email containing total sales and activity.

Saved reports and portfolios are linked to an Opmetrix login allowing a custom set of reports for each user accessing the system.

### Defining a saved report

Select the base report to use by choosing the relevant filters.

| Standard Ontions        |                        |                                |                |      |               |                   |               |                 |
|-------------------------|------------------------|--------------------------------|----------------|------|---------------|-------------------|---------------|-----------------|
| standard options        |                        |                                |                |      |               |                   |               |                 |
| Month Start:            | December 0 2012 0      | 2                              |                |      |               |                   |               |                 |
| The set of the set      |                        |                                |                |      |               |                   |               |                 |
| Standard Filters        |                        |                                |                |      |               |                   |               |                 |
|                         | Outlet Master          |                                | Outlet Hierard | hies |               | Product Master    |               |                 |
| Outlate                 |                        | Type:                          | *** ALL ***    | 0    | Stock Vendor: | *** ALL ***       | 0             |                 |
| owner.                  | ALL                    | Channel:                       | *** ALL ***    | \$   | Stock Group:  | *** ALL ***       | \$            |                 |
| Outlet Staff Code:      | ALL a                  | 2 Region:                      | *** ALL ***    | 0    | SKU:          | *** ALL ***       | 0             |                 |
|                         |                        | Banner                         | *** ALL ***    | \$   |               |                   |               |                 |
|                         | WebConnect             | Effth                          | *** ALL ***    |      |               | Data Collected By |               |                 |
|                         | Allocation             |                                |                | -    | Constant      | and concerce by   |               |                 |
| Outlet Supervisor:      | *** ALL ***            | 4 Size:                        | ALL            |      | supervisor:   | ALL               | •             |                 |
| Outlet Device:          | ALL 4                  | Seventh:                       | *** ALL ***    | \$   | Device:       | ··· ALL ···       | 0             |                 |
|                         |                        | Eighth:                        | ALL            | \$   |               |                   |               |                 |
|                         |                        |                                |                | _    |               |                   |               |                 |
| Report-Specific Optic   | ons                    |                                |                |      |               |                   |               |                 |
| Transaction Types:      | Order                  | V                              |                |      |               |                   |               |                 |
|                         | Invoice                | 8                              |                |      |               |                   |               |                 |
|                         | Crear -                |                                |                |      |               |                   |               |                 |
|                         |                        |                                |                |      |               |                   |               |                 |
| Output                  |                        |                                |                |      |               |                   |               |                 |
| X Clear Filters         |                        |                                |                |      |               |                   |               | ▼ Apply Filters |
|                         |                        |                                |                |      |               |                   |               |                 |
|                         |                        |                                |                |      |               |                   |               |                 |
| Showing 12 result(s)    |                        |                                |                |      | Save Report   | Export Results    | Print Results | A Hide Filters  |
| Month Start: December 2 | 012 - 12 months, Trans | saction Types: Order, Invoice. |                |      | <u> </u>      |                   |               | A LINE LINE     |
|                         |                        |                                |                |      |               |                   |               |                 |

### **Apply filters**

Open the filters area by selecting **Show Filters** or by clicking the grey filters bar. Set the appropriate filters to target the data required.

### Set report specific filters

Many reports have parameters specific to that report. These are shown in the report specific options area. Set the parameters required.

### Set the reporting period

Setting a reporting period ensures the report will always calculate current data when generated. Select a current reporting period or one with YA (Year Ago) to show data for last year.

If a report should always have fixed dates, select **\*\*\* Date Range \*\*\*** and enter the start and end dates required. The report will always run with those dates.

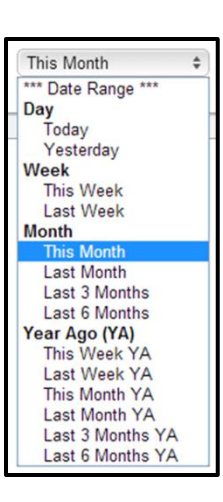

**Note:** Only reports with the Filter task bar can be saved as custom reports.

### Saving and accessing reports

#### Saving a report

| Showing 13 result(s) between 01/10/2013 and 31/10/2013 (Last Month)<br>Channel: Coles, Transaction Types: Order. | ☆ Save Report   |
|----------------------------------------------------------------------------------------------------|-----------------|
|                                                                                                    | ☆ Save Report × |
|                                                                                                    | Name:           |
|                                                                                                    | Save            |
|                                                                                                    |                 |

Once the report is defined, select **Save Report** from the filter bar. Enter a name for this report and select **Save.** 

#### Updating a report

| Showing 8 result(s) between 01/10/2013 and 31/12/2013 (Last Three<br>Months)<br>Transaction Types: Credit | MEmail Save Export Print Show Filters |
|----------------------------------------------------------------------------------------------------|---------------------------------------|
| ······································                                                                    | ☆ Save Report ×                       |
|                                                                                                    | Name: Credits - All Staff             |
|                                                                                                    | Update                                |

Once a saved report is loaded it is possible to adjust the filters of the report and save it again. This is done by applying the filters, selecting **Save Report** and selecting **Update**.

#### Accessing a report

|                     |       |         |         |            |            |       |                             | ☆ 7 SAVED REPORTS \$ R               | REDQUEEN DEMO  | ADMIN     | 0 госопт | 🛔 ADMIN |
|---------------------|-------|---------|---------|------------|------------|-------|-----------------------------|--------------------------------------|----------------|-----------|----------|---------|
| Opmetrix            |       |         |         |            |            |       |                             | Coles Store Coverage - Last 6 Months |                |           |          |         |
|                     | Sales | Reports | Surveys | Promotions | Objectives | Merch | Merch Hist                  | Grocery Carton Sales - Last 3        |                |           |          |         |
| Activity            |       |         |         |            |            |       |                             | Rods - 12 Month Budget               |                |           |          |         |
| Outlet Activity:    |       |         |         |            |            |       |                             | Rods Calls                           |                |           |          |         |
| -                   |       |         |         |            |            |       | 25                          | This Months Calls                    |                |           |          |         |
| Time in Store       |       |         |         |            |            |       | Tyrecycle Jacks collections |                                      |                |           |          |         |
| Store Visit Summary |       |         |         |            |            |       |                             | weekly collects                      |                |           |          |         |
| Location Compliance |       |         |         |            |            |       |                             | O Report Maintenance                 | Portfolio Main | tenance 🗐 |          |         |

The number of saved reports is shown in the Opmetrix task bar. Select **Saved Reports** and a list of reports for the currently logged in user is displayed. Select the desired report to display.

**Tip:** Report names can be up to 200 characters. This is useful to clearly name the report and reporting period.

### Saved reports maintenance

To edit or delete a saved report select **Saved Reports** from the Opmetrix task bar then select **Maintenance.** 

|                     |       |                                                                                                   |  |  |  |  |  | ☆ 7 SAVED REPORTS \$                 | REDQUEEN DEMO | ADMIN      | <b>С</b> гозопт | 🛔 ADMIN |
|---------------------|-------|---------------------------------------------------------------------------------------------------|--|--|--|--|--|--------------------------------------|---------------|------------|-----------------|---------|
| Opmetrix            | _     |                                                                                                   |  |  |  |  |  | Coles Store Coverage - Last 6 Months |               |            |                 |         |
|                     | Sales | Sales Reports Surveys Promotions Objectives Merch Merch Hist Grocery Carton Sales - Last 3 Months |  |  |  |  |  |                                      |               |            |                 |         |
| Activity            | 1     |                                                                                                   |  |  |  |  |  | Rods - 12 Month Budget               |               |            |                 |         |
| Outlet Activity:    |       |                                                                                                   |  |  |  |  |  | Rods Calls                           |               |            |                 |         |
| Time in Steen       |       |                                                                                                   |  |  |  |  |  | This Months Calls                    |               |            |                 |         |
| rime in score       |       |                                                                                                   |  |  |  |  |  | Tyrecycle Jacks collections          |               |            |                 |         |
| Store Visit Summary | 12    |                                                                                                   |  |  |  |  |  | weekly collects                      |               |            |                 |         |
| Location Compliance |       |                                                                                                   |  |  |  |  |  | 🔅 Report Maintenance                 | Portfolio Mai | ntenance 🖻 |                 |         |

| Saved Reports Main                         | tenanc | e                      |        |         |                  |                    |       |
|--------------------------------------------|--------|------------------------|--------|---------|------------------|--------------------|-------|
| Showing 7 result(s)<br>No Filters Applied. |        |                        |        | 🖾 Email | 없 Save           | Export Print       | ¥ Sho |
| Saved Report Title                         |        | Base Report            |        | Owner   | Reporting Period | Last Updated       | Edit  |
| Coles Store Coverage - Last 6 Months       | Dig    | Call Coverage By Devic | e .    | Admin L | ast Six Months   | 30/11/2013 09:46am | 1     |
| Collections Daily                          | Dig    | Transaction Detail Lin | es .   | Admin F | ixed Dates       | 16/03/2014 02:34pm | P     |
| Grocery Carton Sales - Last 3 Months       | Dig    | Transaction Volume Si  | ummary | Admin L | ast Three Months | 30/11/2013 09:48am | P     |
| Rods - 12 Month Budget                     | Dig    | Budget Compliance      |        | Admin F | ixed Dates       | 30/11/2013 08:20pm | 1     |
| Rods Calls                                 | Dig    | Time In Store          |        | Admin T | his Month        | 21/01/2014 03:11pm | I     |
| This Months Calls                          | Dig    | Call Coverage By Devic | e .    | Admin T | his Month        | 21/01/2014 02:58pm | 1     |
| weekly collects                            | Dig    | Time In Store          |        | Admin F | ixed Dates       | 31/01/2014 02:12pm | 1     |

| Saved Report Title | The name of the saved report.                                                                                      |
|--------------------|----------------------------------------------------------------------------------------------------|
| Base Report        | The base report from which the saved report was created from.                                                      |
| Owner              | The Opmetrix login that created the report.                                                                        |
| Reporting Period   | Shows the reporting period (e.g. Last<br>Month) or displays 'Fixed Dates' if start<br>and end dates have been set. |
| Last Updated       | The date and time this report was last modified.                                                                   |

A list of saved reports is displayed with the following properties:

### Editing / deleting saved reports

### Edit a report

Select **Edit** (pencil icon) to change the name and description of this report, then select **Save.** 

At this point it is also possible to remove a saved report from the Saved Reports Menu while keeping it for a portfolio. De-select **Show in Saved Reports Menu** to accomplish this.

| Edit Saved R | eport               |                                | Switch   ×               |
|--------------|---------------------|--------------------------------|--------------------------|
| Saved Report |                     |                                |                          |
| Name:        | Credits - All Staff | Show in Saved Reports Menu:    |                          |
| Description: |                     |                                |                          |
|              |                     | Ø Cancel                       | ✓ Save                   |
|              |                     |                                |                          |
|              |                     | Salaa ink Mahila   Varsian 2.2 | rof L @ 2014 LT Link ltd |

#### Delete a report

Select **Delete** to remove this report from the list.

| The page at redqueen.opmetrix.com says: |    |        |  |  |  |  |  |  |  |
|-----------------------------------------|----|--------|--|--|--|--|--|--|--|
| Are you sure you want to Delete?        |    |        |  |  |  |  |  |  |  |
|                                         | ОК | Cancel |  |  |  |  |  |  |  |

# Portfolios

**Portfolios** are best used to send report information to management and the field team. A portfolio can contain one or many reports and are sent by email on a scheduled basis.

Reports can be delivered as PDF or excel email attachments, making them easy to print and read even on a smart phone or mini tablet.

A portfolio includes a cover page with the company logo and a list of reports contained within.

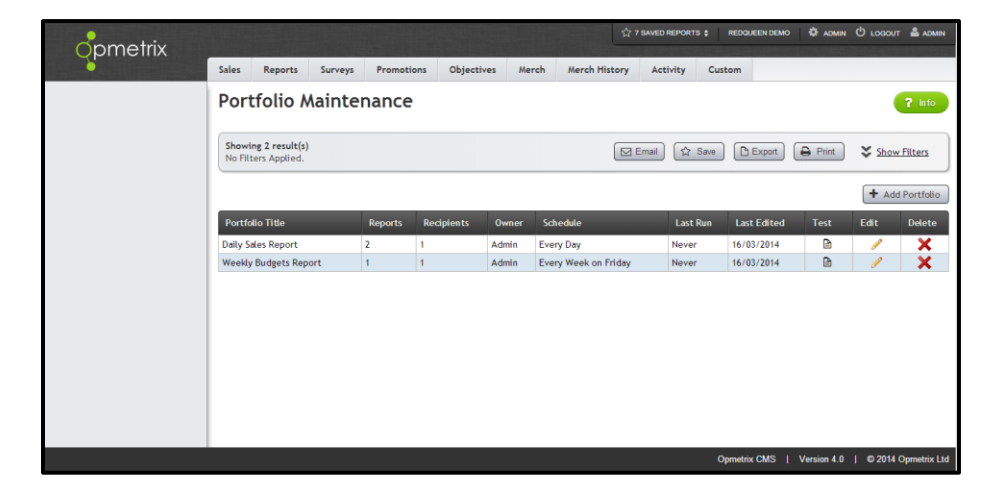

Portfolio reports are generated automatically at 11pm every night and emails are sent to nominated recipients shortly thereafter.

Like saved reports, portfolios are linked to an Opmetrix user login. Only that user can edit/delete the portfolios they have created.

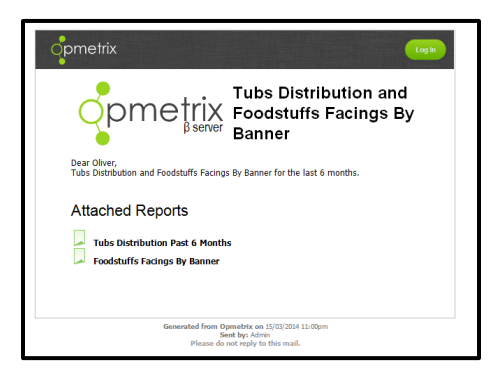

## Creating a portfolio

Select **Saved Reports** from the Opmetrix task bar then select **Portfolio Maintenance.** 

| •                   |       |                                                                                                  |  |  |   | ☆ 7 SAVED REPORTS \$       | REDQUEEN DEMO | ADMIN      | <b>О</b> LOGOUT | 🌲 ADMIN |
|---------------------|-------|--------------------------------------------------------------------------------------------------|--|--|---|----------------------------|---------------|------------|-----------------|---------|
| Opmetrix            | _     |                                                                                                  |  |  |   | Coles Store Coverage - La  | ast 6 Months  |            |                 |         |
|                     | Sales | Sales Reports Surveys Promotions Objectives Merch Merch His Grocery Carton Sales - Last 3 Months |  |  |   |                            |               |            |                 |         |
| Activity            |       |                                                                                                  |  |  |   | Rods - 12 Month Budget     |               |            |                 |         |
| Outlet Activity:    |       |                                                                                                  |  |  |   | Rods Calls                 |               |            |                 |         |
| Time in Share       |       |                                                                                                  |  |  |   | This Months Calls          |               |            |                 |         |
| rime in score       |       |                                                                                                  |  |  |   | Tyrecycle Jacks collection | as            |            |                 |         |
| Store Visit Summary | 12    |                                                                                                  |  |  | 1 | weekly collects            |               |            |                 |         |
| Location Compliance |       |                                                                                                  |  |  |   | 🔅 Report Maintenance       | Portfolio Mai | ntenance 🗐 |                 |         |

The Portfolio maintenance screen is displayed.

|                  |                                            |             |               |          | \$ 7              | SAVED REPORTS \$ | REDQUEEN DEMO | ADMIN       | ტ 10600 | t 🛔 admin    |
|------------------|--------------------------------------------|-------------|---------------|----------|-------------------|------------------|---------------|-------------|---------|--------------|
| <b>G</b> pinonix | Sales Reports Survey                       | s Promotion | s Objectives  | Merch    | Merch History     | Activity C       | ustom         |             |         |              |
|                  | Portfolio Maint                            | enance      |               |          |                   |                  |               |             | (       | ? Info       |
|                  | Showing 2 result(s)<br>No Filters Applied. |             |               |          |                   | imail 🟠 Save     | Export        | Print       | ¥ Show  | v Filters    |
|                  |                                            |             |               |          |                   |                  |               |             | + Add   | d Portfolio  |
|                  | Portfolio Title                            | Reports     | Recipients Ov | vner Scl | hedule            | Last Run         | Last Edited   | Test        | Edit    | Delete       |
|                  | Daily Sales Report                         | 2 1         | Adi           | nin Eve  | ry Day            | Never            | 16/03/2014    | Ð           | 1       | ×            |
|                  | Weekly Budgets Report                      | 1 1         | Adi           | min Eve  | ry Week on Friday | Never            | 16/03/2014    |             | - P     | ×            |
|                  |                                            |             |               |          |                   |                  |               |             |         |              |
|                  |                                            |             |               |          |                   |                  | Opmetrix CMS  | Version 4.0 | 0 2014  | Opmetrix Ltd |

Select Add Portfolio.

|               | 0                       |                               |                 |                 |       |
|---------------|-------------------------|-------------------------------|-----------------|-----------------|-------|
| Portfolio     |                         |                               |                 |                 |       |
| Title:        | Daily Sales Report      |                               |                 |                 |       |
| Send As:      | PDF                     | \$<br>🕑 Only send if not empt | y.              |                 |       |
| Description:  | This weeks reports      |                               |                 |                 |       |
|               |                         |                               |                 |                 |       |
|               |                         |                               |                 |                 | _6    |
|               |                         |                               |                 |                 |       |
| Recipients    |                         |                               |                 |                 |       |
| Email:        | Sales@Opmetrix.com      | First Name:                   | Michelle        |                 | ×     |
| Email:        | Add a recipient         | First Name:                   | Add a recipient |                 | × I   |
|               |                         |                               | (               | Add Recipient   | - · · |
|               |                         |                               |                 | . Additionplant |       |
| Recurrence    |                         |                               |                 |                 |       |
| Daily         | Every day               |                               |                 |                 |       |
| Weekly        |                         |                               |                 |                 |       |
| Monthly       | Novt run timo: Tonight  |                               |                 |                 |       |
|               | Next full time. Tonight |                               |                 |                 |       |
| Saved Reports |                         |                               |                 |                 |       |

| Title         | The name of the portfolio.                                                                                    |
|---------------|----------------------------------------------------------------------------------------------------|
| Save As       | Select from dropdown to save as PDF or Excel                                                                  |
| Description   | A description of the reports contained.<br>This appears on the cover page of the<br>portfolio and the email.  |
| Recipients    | A list of email addresses and the first<br>names of who should receive this<br>portfolio.                     |
| Recurrence    | Daily (everyday).<br>Weekly (select a day of the week).<br>Monthly (select the date or last day of<br>month). |
| Saved Reports | The reports to include in this portfolio.<br>You can set the order using the<br>up/down arrows.               |
| Save          | Bottom right to <b>Save</b> the portfolio.                                                                    |

### **Testing a portfolio**

Once created, a portfolio can be tested to ensure the report data and format will be as required.

| Opmetrix |                  |                                  |         |            |              |          |                   |          | ☆ 7 SAVED REPORTS \$ REDQUEEN DEMO 💠 ADMIN 😃 LODGUIT 🛔                                 |               |              |          |               |  |
|----------|------------------|----------------------------------|---------|------------|--------------|----------|-------------------|----------|----------------------------------------------------------------------------------------|---------------|--------------|----------|---------------|--|
| princinx | Sales            | Reports                          | Surveys | Promotion  | ns Objective | s Merc   | h Merch Histo     | ry Activ | ity Custom                                                                             |               |              |          |               |  |
|          | Port             | tfolio A                         | lainte  | nance      |              |          |                   |          |                                                                                        |               |              |          | <b>?</b> Info |  |
|          | Showi<br>No Filt | ing 2 result(s)<br>ters Applied. |         |            |              |          |                   | 🖂 Email  | 습 Save                                                                                 | Export        | 🖨 Print      | ¥ Show   | Filters       |  |
|          |                  |                                  |         |            |              |          |                   |          |                                                                                        | Send T        | est Via Em   | ail      | ×olio         |  |
|          | Portfolio Title  |                                  | Reports | Recipients | Owner        | Schedule |                   | Last Run | Portfolio data reports will be generated as todays dates and sent at the next schedule |               |              | nat ete  |               |  |
|          | Daily Si         | Daily Sales Report               |         | 2          | 1            | Admin    | Every Day         |          | Never                                                                                  | delivery.     |              | ¢.       | <             |  |
|          | Weekdy           | Budgets Rep                      | ort     | 1          | 1            | Admin    | Every Week on Fri | iday     | Never                                                                                  | 14 sales@opm  | etrix.com    |          | <b>_</b> ∖    |  |
|          |                  |                                  |         |            |              |          |                   |          |                                                                                        | Comma separat | te addresses |          |               |  |
|          |                  |                                  |         |            |              |          |                   |          |                                                                                        |               | Send         | )        |               |  |
|          |                  |                                  |         |            |              |          |                   |          |                                                                                        |               |              |          |               |  |
|          |                  |                                  |         |            |              |          |                   |          |                                                                                        |               |              |          |               |  |
|          |                  |                                  |         |            |              |          |                   |          |                                                                                        |               |              |          |               |  |
|          |                  |                                  |         |            |              |          |                   |          |                                                                                        |               |              |          |               |  |
|          |                  |                                  |         |            |              |          |                   |          |                                                                                        |               |              |          |               |  |
|          |                  |                                  |         |            |              |          |                   |          |                                                                                        |               |              |          |               |  |
|          |                  |                                  |         |            |              |          |                   |          | Орг                                                                                    | metrix CMS    | Version 4.0  | © 2014 G | pmetrix Ltd   |  |

Select the test icon for the portfolio you want to send and enter the email address you wish it to be sent to. Then select **Send.** 

The Opmetrix email system sends emails every five minutes. You will receive an email within that time-frame.

### **Tips on portfolios**

### Use the correct reporting period

If you are sending a daily portfolio then the saved reports should have a reporting period set to **today.** This means the daily portfolio will contain today's data only.

Similarly, a weekly report should have saved reports set to a weekly reporting period.

An exception might be budgets which might be sent weekly but the sales accumulate monthly. The reporting period for the saved budget report would then be monthly.

#### Limit your data

If you create a saved report that has too much data, or photos in the PDF attachment are very large, create saved reports for smaller time-frames and test the portfolio to ensure the files are not too big to receive in a normal email.

#### Check the email log

An Opmetrix administrator has access to an email log. This shows which emails Opmetrix has sent or if there are any issues with the email queue. We recommend checking this log regularly.